To update your childcare listing on Notts Help Yourself you need to have an account on the website. If you already have an account then go to <u>Page 2</u>. If you don't have an account then follow these steps first to register

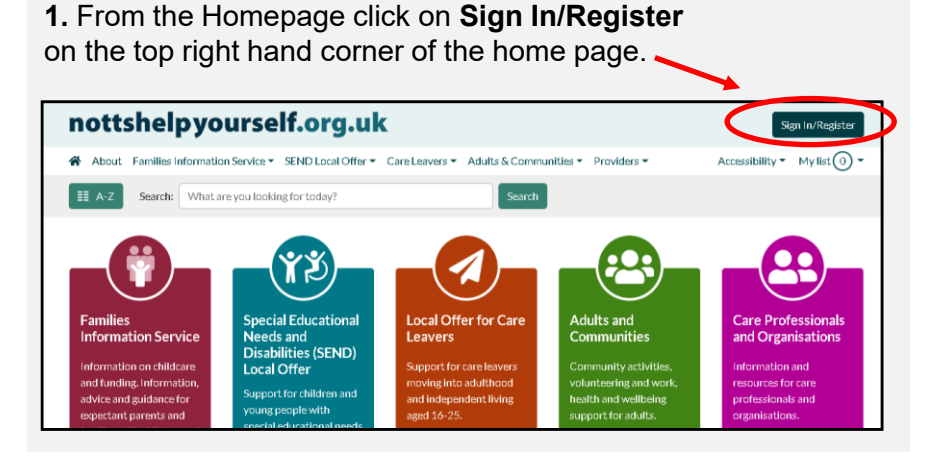

**3.** Enter your details, email address and a password of your choice. **Please note:** *The password must have a minimum of 8 characters and besides letters, include at least a number or symbol (!@#\$%^\*-\_+=) then click the* **Create Account** *button.* 

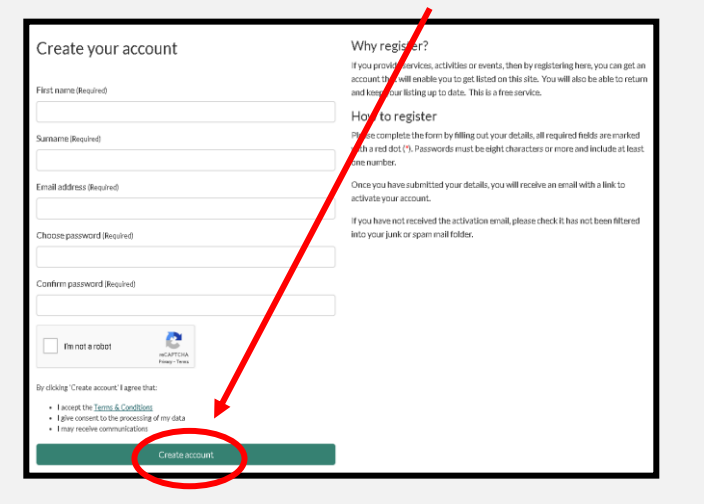

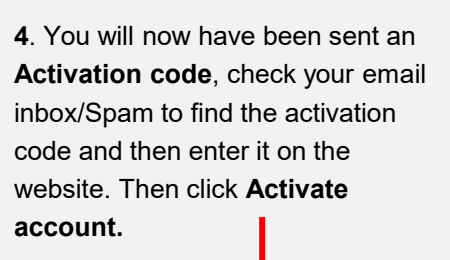

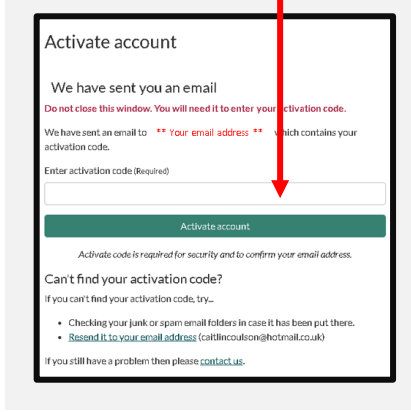

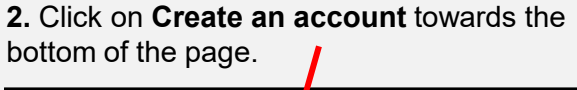

| nottshelpyourself.org.uk                                                                                                  | Sign in/Register                                                                                                    |  |  |
|----------------------------------------------------------------------------------------------------|----------------------------------------------------------------------------------------------------|--|--|
| About Families information Service • SEND Local Offer • Care Leavers •                                                    | dults & Communities * Providers * Accessibility * Mylist ① *                                                                                                    |  |  |
| A-Z Search: What are you looking for today?                                                                               | Search                                                                                                    |  |  |
| Home / Sign In                                                                                                    |                                                                                                    |  |  |
| Sign In                                                                                                    | Register for a new account                                                                                                    |  |  |
| Email address (Repired) Password (Repired) Password (Repired)                                                             | To register your group, service, activity or club dick there to match an account. Enter<br>your details and disk the treater was account thatton. You will then be sent a<br>verification enaits thick will provide you with a reference number to enter it also<br>be account the med. Screens - this must be actioned within 1 hour of receipt of the<br>email. The sign is acress will appear where you will be able to sign in and hist your<br>service details. |  |  |
| Estado ducus examinant?<br>Statulo                                                                                        | Inactive Account<br>If you have previously registered but did not activate your account (entered the<br>activation code within 1 hour of registering) your registration will have become<br>invalid.                                                                                                    |  |  |
| We respect your privacy and will not share your det<br>For more information please given in the state of the Court of the | If this is the case you will be unable to sign in and will need to register again. Before<br>registering again please inform us at nottshelpyourself@nottscc.gov.ak.so we can<br>delete your inactive account.                                                                                                    |  |  |
| New per? Create an account                                                                                                | Download our Users Guide                                                                                                    |  |  |
|                                                                                                    | How to leave a Review for a Service                                                                                                    |  |  |

5. Once you have clicked **Activate account** you will be taken to the '**sign in** page where you can then sign in to start updating your details

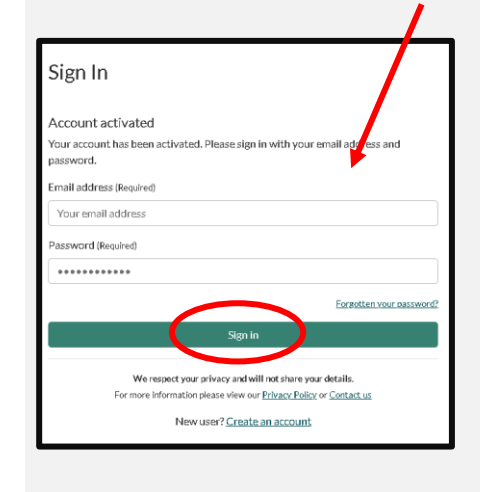

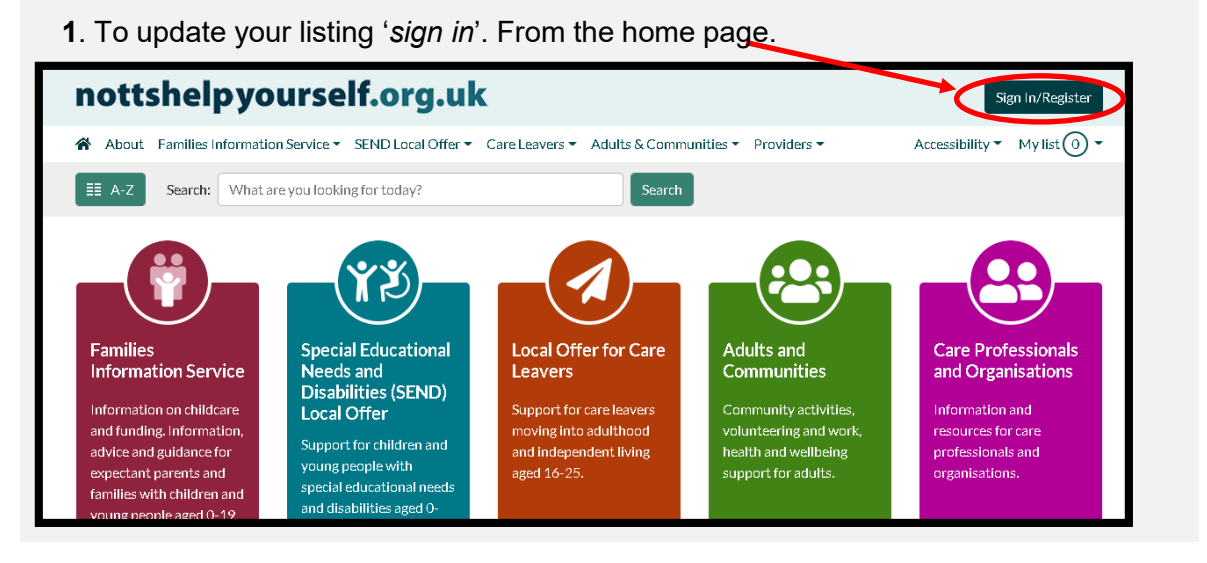

**3**. Once signed in you will see the **Dashboard**, from here you can click on **Your Directory Listings**.

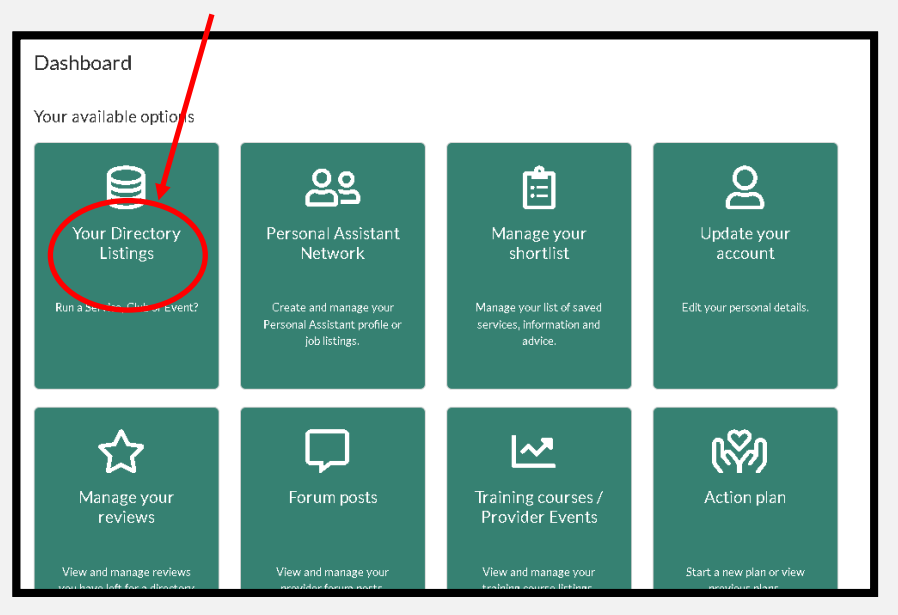

| Sign In                  |                                                                                                    |
|--------------------------|----------------------------------------------------------------------------------------------------|
| Email address (Required) |                                                                                                    |
| Paceword (Paguirad)      |                                                                                                    |
|                          |                                                                                                    |
|                          | Forgotten your password                                                                                                 |
|                          | Sign in                                                                                                    |
| We resp<br>For more info | ect your privacy and will not share your details,<br>rmation please view our <u>Privacy Policy</u> or <u>Conduct us</u> |
|                          | New user? <u>Create an account</u>                                                                                      |
| Please no                | ote: Follow                                                                                                    |
| Password                 | link to                                                                                                    |
|                          |                                                                                                    |

2 Sign in using the email address and

**4**. You will see your service listed, click on **update**. Note: If this is the first time you have tried to update your listing you may need to select **Accept Record Ownership** first before you can update it.

| Your Directory             | Listings                                       |                              |                   |
|----------------------------|------------------------------------------------|------------------------------|-------------------|
| Changes to existing and ne | w listings are submitted for approval before b | eing added to the directory. | + Create          |
| Title                      | Status                                         | Last updated                 |                   |
| Example Record             | Visible on the Directory                       | 02/11/2021                   | 🛙 Delete 🖉 Update |

**5.** From here you can see all the different details of your listing. You may see different sections depending on your type of listing. You can now go through each section by clicking on the title and updating your details. Once you are happy with a section click the **Next** button and it will move onto the next section or you can click **Previous** to go back .

| Example Record    |                                                                                                    |  |  |  |
|-------------------|----------------------------------------------------------------------------------------------------|--|--|--|
|                   | Example Record I confirm that this information is correct and up to date           Save         Cancel         Previous         Next                                                                                                    |  |  |  |
|                   | Step 1 of 9                                                                                                    |  |  |  |
| Listing Details   |                                                                                                    |  |  |  |
| Contact Details   | Listing Details                                                                                                    |  |  |  |
| Venue Details     | Hease provide your listing with a short cue that will be meaningful to members of the public. Join t use the same cue for multiple listings. Also provide a short description using plain English to describe what your listing is about. |  |  |  |
| Cost Information  | Title (required)                                                                                                    |  |  |  |
| Date & Time       | Example Record                                                                                                    |  |  |  |
| Other Details     | Description (required)                                                                                                    |  |  |  |
| 020               | Edit • Insert • View • Format • Table •                                                                                                    |  |  |  |
| Additional images |                                                                                                    |  |  |  |
| Autonarimages     |                                                                                                    |  |  |  |

8. Finally you will then be taken back to the listings page where a message will now be showing

| Alert!                      | Listings                                                                 |
|-----------------------------|--------------------------------------------------------------------------|
| Your record has been saved. |                                                                          |
| hanges to existing and new  | listings are submitted for approval before being added to the directory. |

You can now sign out.

**6.** Please tell us what your childcare charges are; you can choose for these not to be displayed on the website but this is important information for us to know because we report locally and nationally on the costs of childcare in Nottinghamshire.

| Cost Informat     | tion                                |             |                                                                                                    |
|-------------------|-------------------------------------|-------------|----------------------------------------------------------------------------------------------------|
| Please indicate   | how much you charge per hour, pe    | r day, per  | r week, per session, one off costs, holiday clubs, breakfast Club, After School Club etc.?           |
| Please complete   | e this section because the informat | tion is use | ed to report locally and nationally on the costs of childcare in Nottinghamshire - you can opt for t |
| details not to ap | pear publicly on the website.       |             |                                                                                                    |
| Amount            | CostType                            | F           | Remove                                                                                               |
| £4.70             | Per Hour                            | ٥           | ×                                                                                                    |
| £45.00            | Per Day                             | ÷           | ×                                                                                                    |
| £9.00             | After School                        | ÷           | ×                                                                                                    |
| £10.00            | Before School                       | ۰           | ×                                                                                                    |
| £5.99             | Please choose                       | +           | ×                                                                                                    |

7. When you have finished making changes, or if you just wish to confirm that all the details are up to date, then tick the **confirm** box and click the **Save and Send** button to submit your update.

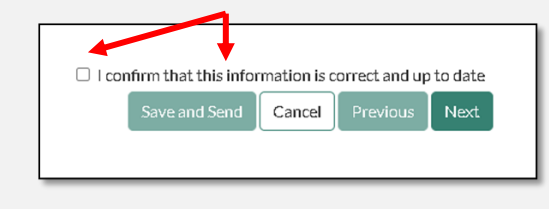